## MOODLE Y LAS CONTRASEÑAS

## MI NUEVA CONTRASEÑA

- Para acceder a Moodle Centros necesitamos un usuario (que nunca cambiará) y una contraseña que nos facilitará el sistema pero será temporal y caducará a las 2 semanas.
- Para obtener los datos de acceso del alumno se puede hacer de varias formas pero aquí vamos a explicar la más práctica:
- Necesitamos 2 dispositivos, el del adulto/a y el del alumno/a
- En la aplicación Ipasen d<u>el padre/madre o tutor/a legal del alumno/a</u> accedemos al sistema con las credenciales del adulto NUNCA CON LAS DEL ALUMNO (a menos que sea mayor de edad)

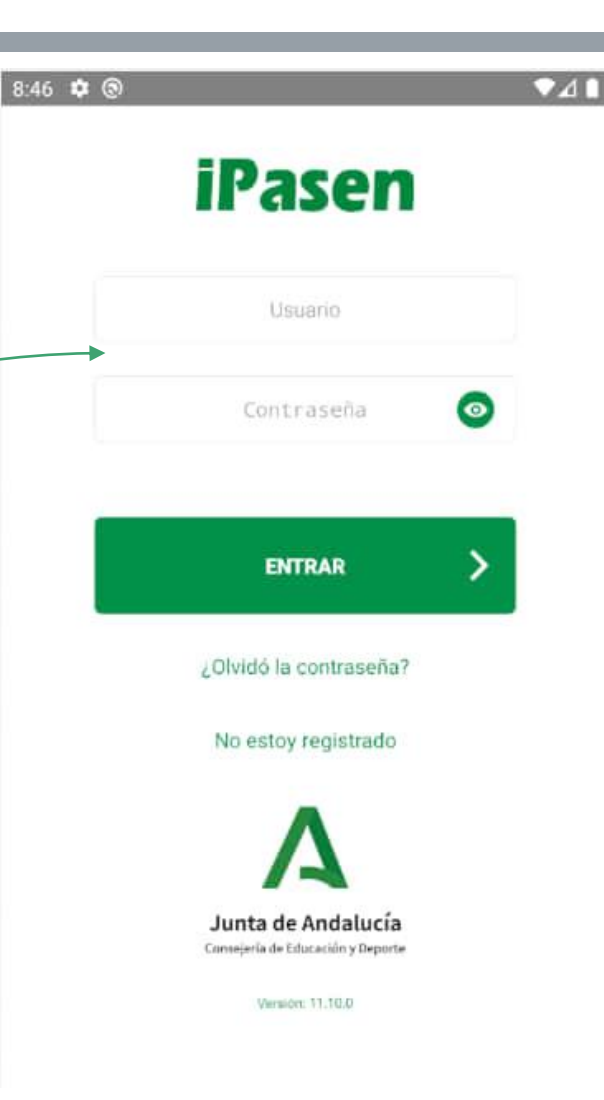

## **CONTRASEÑAS TEMPORALES DE ACCESO**

Observe que en el apartado de arriba le da la bienvenida y debe decir <del>su</del> nombre. No debe decir el de su hjo/a

Haremos click en el bocadillo de la derecha junto a su nombre

Comprobaremos que los 2 primeros mensajes están fijados, y el segundo me permite reestablecer la contraseña de mi hijo/a

Dentro del mensaje haremos click en el apartado **Restablecer contraseña** 

## Usuarios y contraseñas del alumnado

A continuación se les facilita el usuario y la dirección para obtener la contraseñas de cada uno de sus hijos o hijas para que, si lo necesita, puedan acceder a la plataforma Moodle de formación a distancia:

El usuario para su hij , es y para obtener la contraseña, pulse el siguiente enlace: <u>Restablecer contraseña</u>

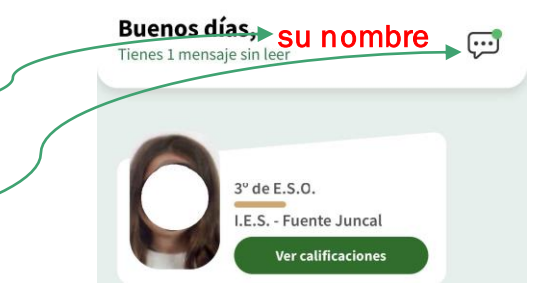

|                          | 13:16 🖪 🔽 🛃 🎮                                                                                   | \$ 🛜 III 86) |
|--------------------------|-------------------------------------------------------------------------------------------------|--------------|
| <                        | Mensajes                                                                                        | ¢            |
|                          | Recibidos Enviados                                                                              |              |
| ldent<br>Para r<br>Admir | tificador Andaluz Educativo (iANDE)<br>realizar telemáticamente los procedi…<br>nistrador PASEN | 13:16        |
| <u>Usua</u>              | rios y contraseñas del alumnado<br>tinuación se les facilita el usuario y la                    | 13:16        |

X

INFORMACIÓN SOBRE LA BECA

Administrador PASEN

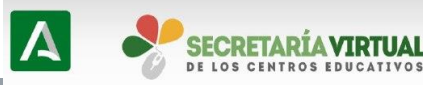

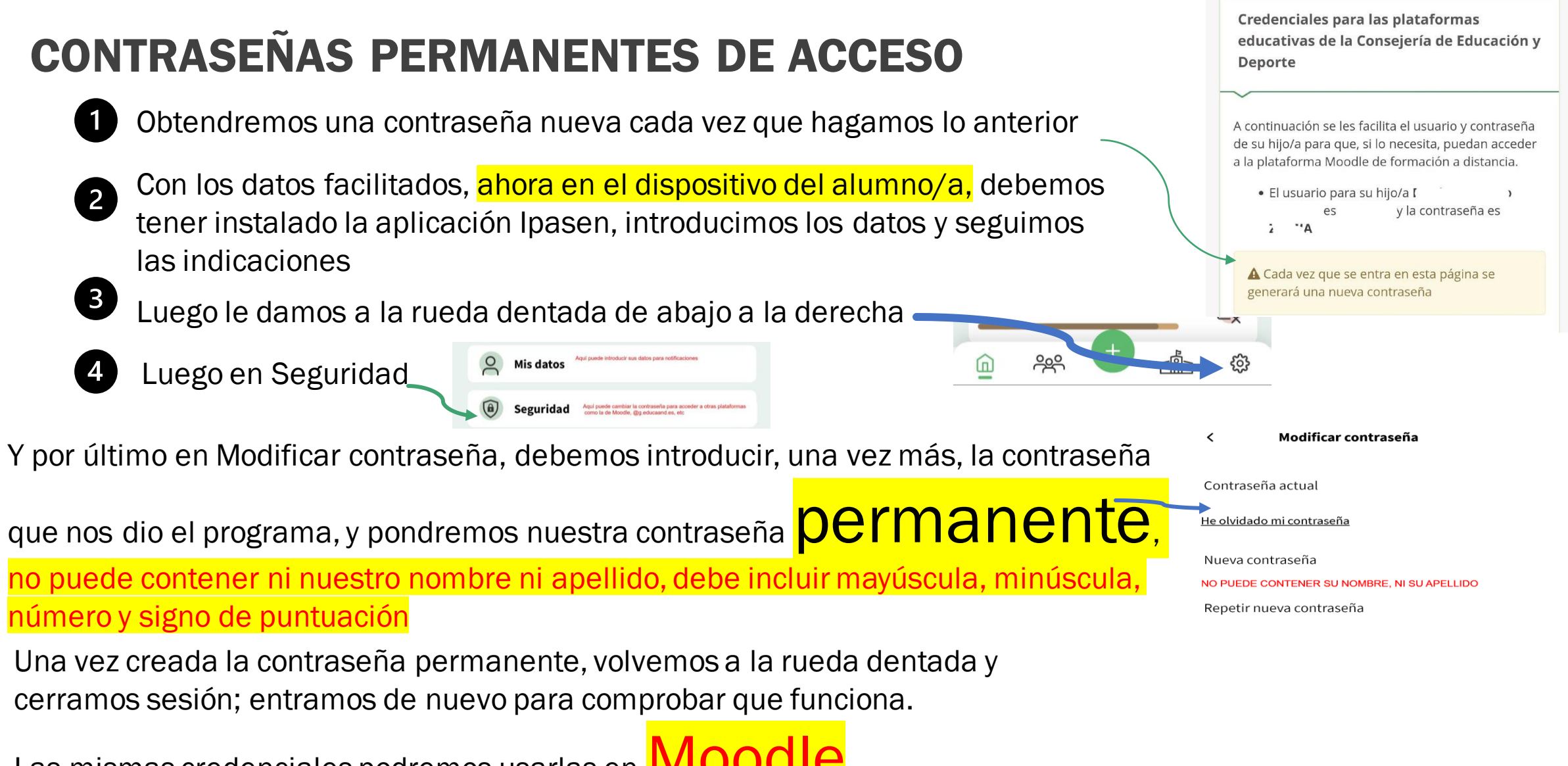

Las mismas credenciales podremos usarlas en **IVIOOO**